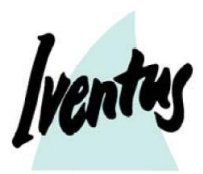

### Ansökan om e-visum till Ryssland

## LÄS INFORMATIONEN INNAN DU BÖRJAR FYLLA I VISUMFORMULÄRET

### Innehåll

| För ansökan om e-visum till Ryssland krävs att ni har följande | . 1                                                                                                    |
|----------------------------------------------------------------|----------------------------------------------------------------------------------------------------|
| Visumformuläret                                                | . 1                                                                                                    |
| Öppnande av visumformulär                                      | . 2                                                                                                    |
| Ifyllande av visumformulär                                     | . 3                                                                                                    |
| För att kontrollera status på ditt visum                       | . 6                                                                                                    |
|                                                                | För ansökan om e-visum till Ryssland krävs att ni har följande<br>Visumformuläret<br>Öppnande av visumformulär<br>Ifyllande av visumformulär<br>För att kontrollera status på ditt visum |

### 1. För ansökan om e-visum till Ryssland krävs att ni har följande

- Pass
  - Passet måste vara giltigt minst 6 månader efter hemkomst
- Ett id-foto i färg i digitalt format
  - KRAV PÅ FOTO

Kraven är samma som för passfoton. Fotot ska vara <u>nytaget</u>, <u>välliknande</u> och av <u>god</u> <u>kvalitet</u>, tagna <u>rakt framifrån</u> mot en jämn och <u>vit bakgrund</u> utan huvudbonad eller glasögon. Endast **färgfoton** godkänns av ambassaden. Foton som inte uppnår ovan krav accepteras inte. I fotoautomat välj att få fotot skickat till din e-postadress, hos fotograf ber du att få ett foto skickat till dig per mejl.

### 2. Visumformuläret

Visumformuläret ska fyllas i elektroniskt. Formuläret hittar om du öppnar din webläsare och anger: <u>https://evisa.kdmid.ru</u> (denna webadress skrivs in högst upp på sidan och kan inte sökas fram på Google). Följ sidans instruktioner för ifyllnad och utskrift. Ansökan ska bara fyllas i med latinska bokstäver. **Å skrivs AA, Ä skrivs AE och Ö skrivs OE.** 

När du börjar fylla i visumformuläret ska du hitta på ett personligt lösenord för att kunna logga in i formuläret. <u>Anteckna och spara</u> det lösenord som du hittar på – då kan du i efterhand gå in och kolla status på din ansökan.

Observera även att du tidigast kan påbörja visumprocessen **20 dagar innan avresa**. Du bör även påbörja din ansökan 20 dagar innan avresa för att undvika tidsnöd.

Denna ansökan fylls i elektroniskt och skickas in digitalt i och med att ni i slutet klickar på "Save and submit". Den ska alltså inte skrivas ut och lämnas in.

### 3. Öppnande av visumformulär

- Gå in på följande sida: <u>https://evisa.kdmid.ru</u>
- Klicka på "Fill in an e-visa application form"

| 1.                                    | "Nationality"                                                            | Välj: Sweden (reser du med ett pass med en        |  |
|---------------------------------------|--------------------------------------------------------------------------|---------------------------------------------------|--|
|                                       | Choose your nationality                                                  | annan nationalitet än svensk fyller du i denna)   |  |
| 2.                                    | "Visit area"                                                             | Välj: det område/den stad ni ska besöka med oss   |  |
|                                       | Choose area                                                              |                                                   |  |
| 3.                                    | "I am aware of the conditions of the e-visa                              | Klicka i att du godkänner reglerna givna i        |  |
|                                       | issuance and the rules of entry, stay and exit                           | informationen                                     |  |
|                                       | with an e-visa"                                                          |                                                   |  |
| 4.                                    | "I agree to the automatic processing, transfer                           | Klicka i att du godkänner hantering av dina       |  |
|                                       | and storage of data provided in the application                          | personuppgifter                                   |  |
|                                       | for e-visa purposes."                                                    |                                                   |  |
| 5.                                    | "I agree to receive automatic messages sent to                           | Klicka i att du godkänner att information         |  |
|                                       | my personal e-mail address concerning the                                | angående status på din visumansökan skickas per   |  |
|                                       | status of my application and the decision                                | mejl                                              |  |
|                                       | thereon as well as detailed instructions for                             |                                                   |  |
|                                       | further steps."                                                          |                                                   |  |
|                                       | Klicka på " Fill out a new application form" för att skapa en ny ansökan |                                                   |  |
|                                       |                                                                          |                                                   |  |
| 6.                                    | "Your email/Confirm your personal email"                                 | Fyll i din <b>e-postadress</b> och bekräfta e-    |  |
|                                       |                                                                          | postadressen i raden nedan                        |  |
|                                       |                                                                          | OBS. Mycket viktigt att du skriver rätt e-        |  |
|                                       |                                                                          | postadress då det är till denna du kommer ges     |  |
|                                       |                                                                          | information om ditt visum.                        |  |
| 7.                                    | "Password/Confirm password"                                              | Välj ett lösenord och bekräfta lösenordet igen    |  |
|                                       |                                                                          | OBS. Mycket viktigt att du minns ditt lösenord då |  |
|                                       |                                                                          | det krävs för att kunna göra korrigeringar i      |  |
|                                       |                                                                          | ansökan                                           |  |
| 8.                                    | "Enter text displayed on the image"                                      | Fyll i de bokstäver och siffror du ser            |  |
|                                       |                                                                          |                                                   |  |
|                                       | Klicka på "Next" för at                                                  | tt sätta igång med ansökan                        |  |
|                                       |                                                                          |                                                   |  |
| 9.                                    | "Identification number of your electronic visa                           | Skriv ner ditt ID-nummer som visas                |  |
|                                       | application form"                                                        | (t ex 85387-67877-65423)                          |  |
| Klicka på "Next" för att komma vidare |                                                                          |                                                   |  |

# 4. Ifyllande av visumformulär

| 1. "Nationality": Nationalitet                                                                                 | Välj: Sweden (reser du med ett pass med en annan nationalitet än svensk fyller du i denna)                                                                                                    |  |
|----------------------------------------------------------------------------------------------------|----------------------------------------------------------------------------------------------------|--|
| 2. "Surname (as in passport)": Efternamn                                                                       | Alla <b>efternamn</b> som står i passet<br>Samma stavning som i passet men <b>Å=AA, Ä=AE,</b><br><b>Ö=OE</b>                                                                                                    |  |
| <ol> <li>"First name, middle names, patronymic<br/>names (as in passport)": För- och<br/>mellannamn</li> </ol> | Alla <b>för- och mellannamn</b> som står i passet<br>Samma stavning som i passet men <b>Å=AA, Ä=AE,</b><br><b>Ö=OE</b> . Har ditt namn <i>bindestreck</i> så fyll i detta.<br>OBS. <u>inga kommatecken</u> "," får skrivas i denna ruta |  |
| 4. "Have you ever had other names (maiden name, pseudonym, holy order etc.)? "                                 | Skriv <b>tidigare namn</b> , t ex efternamn eller<br>flicknamn. Har du inte haft andra namn, välj "No"                                                                                                    |  |
| 5. "Sex": Kön                                                                                                  | Välj "Male" (Man) eller "Female" (Kvinna)                                                                                                    |  |
| 6. "Date of birth": Födelsedatum                                                                               | Klicka på symbolen: " 📩 " och välj år, månad och<br>dag                                                                                                    |  |
| 7. "Your place of birth": Födelseplats/-ort                                                                    | <b>OBS</b> Skriv samma plats/ort som står angiven i passet                                                                                                    |  |
| Klicka på "Next" för att komma vidare                                                                          |                                                                                                    |  |
| 8. "Purpose of visit": Resans syfte                                                                            | Välj <b>Tourist</b>                                                                                                    |  |
| 9. "Visit area": Besöksort                                                                                     | Välj den plats/stad som ska besökas                                                                                                    |  |
| 10. "Date of entry into Russia": Datum för inresa<br>i Ryssland                                                | Klicka på symbolen: " 📩 " och välj år, månad och<br>dag. (Som nämnt tidigare kan du ej påbörja din<br>ansökan förrän 20 dagar innan din avresa.)                                                                                        |  |
|                                                                                                    |                                                                                                    |  |

# Intended places of stay in the Russian Federation

| 11. "Type of accommodation": ackommodering                                      | Välj <b>Hotel</b>                                                                                                    |
|---------------------------------------------------------------------------------|----------------------------------------------------------------------------------------------------|
| 12. "Name of hotel/organization": Hotellets namn                                | Ange <b>hotellets namn</b><br>Du hittar hotellets namn på vår hemsida<br>www.iventustravel.se under din resas "resfakta" |
| 13. "Address of the hotel/organization":<br>Hotellets adress                    | Ange hotellets adress                                                                                                    |
| 14. "Telephone number of the<br>hotel/organization": Hotellets<br>telefonnummer | Ange hotellets telefonnummer                                                                                             |
| 15. "Fax number of the hotel/organization (if available)"                       | Lämnas blank                                                                                                    |
| 16. "E-mail address of the hotel/organization (if available)"                   | Lämnas blank                                                                                                    |

| 17. "Have you ever visited Russia?": Om du                                        | Om <b>nej</b> , välj " <b>I never visited Russia</b> "                                                                                                    |  |
|-----------------------------------------------------------------------------------|----------------------------------------------------------------------------------------------------|--|
| tidigare besökt Ryssland/Sovjetunionen                                            | Om <b>ja</b> , välj " <b>yes</b> " och besvara följande:                                                                                                    |  |
|                                                                                   | "How many times<br>have you been to<br>Russia?"Skriv antal gånger du<br>besökt<br>Ryssland/Sovjetunionen                                                                            |  |
|                                                                                   | "Date of last trip to<br>Russia"Datum för senaste<br>besökets inresa. Minns<br>du ej fyller du i fiktiva,<br>ungefärliga datum.                                                     |  |
|                                                                                   | "till" Datum för senaste<br>besökets utresa                                                                                                    |  |
| <i>Klicka på "</i> Next                                                           | " för att komma vidare                                                                                                    |  |
| 18. "Type of passport"                                                            | Välj <b>Tourist passport</b>                                                                                                    |  |
| 19. "Passport number"                                                             | Ange passnummer enligt passet                                                                                                    |  |
| 20. "Date of issue": Passets utfärdadedatum                                       | Klicka på symbolen: "📩 " och välj år, månad och dag.                                                                                                    |  |
| 21. " Date of expiry": Passets sista giltighetsdag                                | Klicka på symbolen: "📩 " och välj år, månad och<br>dag.                                                                                                    |  |
| Klicka på "Next" för att komma vidare                                             |                                                                                                    |  |
| 22. "Do you have a permanent residential address?": Boende                        | Välj <b>yes</b>                                                                                                    |  |
| 23. "Your permanent address": Hemadress                                           | Fyll i din fullständiga hemadress, inkl. postnummer                                                                                                    |  |
| 24. "Your phone number": Telefonnummer                                            | Fyll i ditt telefonnummer; mobil- eller hemtelefon                                                                                                    |  |
| 25. "Your fax"                                                                    | Lämnas blank                                                                                                    |  |
| 26. "Do you work (study) in the present time?":<br>Nuvarande arbete eller studier | OBS Fyll alltid i <b>yes</b> på denna, oavsett din nuvarande situation                                                                                                    |  |
| 27. "Name of employer": Arbetsgivare                                              | <ul> <li>Arbetande: Fyll i din arbetsplats namn</li> <li>Studerande: Fyll i din skolas namn</li> <li>Pensionär: Skriv "retired"</li> </ul>                                          |  |
| 28. "Work position": Arbetstitel                                                  | <ul> <li>Arbetande: Fyll i din arbetstitel</li> <li>Studerande: Skriv "student"</li> <li>Pensionär: Skriv "retired"</li> </ul>                                                      |  |
| 29. "Employer address": Arbetsplats adress                                        | <ul> <li>Arbetande: Fyll i din arbetsplats adress</li> <li>Studerande: Fyll i din skolas adress</li> <li>Pensionär: Fyll i din hemadress</li> </ul>                                 |  |
| 30. "Work telephone": Arbetstelefon                                               | <ul> <li>Arbetande: Fyll i din arbetsplats<br/>telefonnummer</li> <li>Studerande: Fyll i din skolas<br/>telefonnummer</li> <li>Pensionär: Fyll i ditt eget telefonnummer</li> </ul> |  |

| 31. "Work fax"                                                                                                    | Lämnas blank                                                                                                    |  |
|----------------------------------------------------------------------------------------------------|----------------------------------------------------------------------------------------------------|--|
| 32. "Work email": Arbetsplats e-postadress                                                                                                    | <ul> <li>Arbetande: Fyll i din arbetsplats/egen e-<br/>postadress</li> <li>Studerande: Fyll i din skolas/egen e-<br/>postadress</li> <li>Pensionär: Fyll i din egen e-postadress</li> </ul>                                                                                                    |  |
| <i>Klicka på "</i> Next                                                                                                    | " för att komma vidare                                                                                                    |  |
| 33. "Do you currently have relatives in Russia?":<br>Släktingar i Ryssland                                                                                                    | Om du inte har släktingar i Ryssland, välj "No".<br>Har du släktingar i Ryssland fylls denna ruta i med<br>uppgifter om släktskap, namn, födelsedata och<br>hemadress.                                                                                                    |  |
| Applicar                                                                                                    | nt photo                                                                                                    |  |
| Klicka på "Add photo" f                                                                                                    | ör att lägga till ditt foto                                                                                                    |  |
| 34. "Choose photo": Välj bild                                                                                                    | <ul> <li>Klicka på "Choose photo" för att välja en<br/>bild</li> <li>Anpassa ditt valda fotos storlek med hjälp<br/>av <i>förstoringsglasen</i> och centrera ditt<br/>ansikte med hjälp av <i>pilarna</i>.</li> <li>När du är färdig klickar du på "Save".<br/>Accepterar systemet inte fotot kan du ej<br/>gå vidare till efterföljande steg i ansökan<br/>utan måste ladda upp ett nytt foto som<br/>systemet godkänner.</li> </ul> |  |
| <i>Klicka på "</i> Next                                                                                                    | ″ för att komma vidare                                                                                                    |  |
| En sammanfattning av ansökan kommer nu visas. Om något behöver ändras;<br>använd "Edit"-knapparna vid varje sektion.<br><b>Om alla uppgifter är korrekta:</b>                                                                                                |                                                                                                    |  |
| 1. "I agree to the automatic processing, transfe<br>storage of data provided in the application fo<br>visa purposes."                                                                                                    | <b>br and</b> Klicka i att du godkänner hantering av dina personuppgifter                                                                                                    |  |
| 2. "I confirm that the information provided in the application is complete and accurate. I am and that any incorrect information may result in the of a visa or cancellation of a visa issued at the State border crossing point of the Russian Federation." | he Klicka i att den information du givit är<br>ware korrekt<br>refusal<br>e                                                                                                    |  |
| 3. "I am aware of the conditions of entry into th<br>Russian Federation, stay in the territory of th<br>Russian Federation and exit from the Russian<br>Federation with an e-visa."                                                                          | he Klicka i att du är medveten om<br>förutsättningarna för resa till Ryssland med<br>e-visum.                                                                                                    |  |

| "I am aware that an e-visa does not guarantee the    | Klicka i att du är medveten om att e-visum                                                                                                    |
|------------------------------------------------------|----------------------------------------------------------------------------------------------------|
| right for entry into the territory of the Russian    | ej garanterar inträde i landet och att ett                                                                                                    |
| Federation and I may be denied entry in cases        | inträde per e-visum kan nekas per rysk lag.                                                                                                    |
| provided for by Russian law. In case of a denied     | (Denna information är standard även vid                                                                                                    |
| entry I will not claim compensation for any possible | ansökan om ett "vanligt" icke-digitalt                                                                                                    |
| losses."                                             | turistvisum. Det är mycket ovanligt att                                                                                                    |
|                                                      | nekas inträde då man har visum)                                                                                                    |
|                                                      | "I am aware that an e-visa does not guarantee the<br>right for entry into the territory of the Russian<br>Federation and I may be denied entry in cases<br>provided for by Russian law. In case of a denied<br>entry I will not claim compensation for any possible<br>losses." |

Klicka på "Save and Submit" för att skicka in din ansökan

Inom några dagar får du ett mejl med bekräftelse på att ditt visum utfärdats. **Denna bekräftelse måste du skriva ut och ta med dig** på flyget så att det kan visas upp då du anländer till Ryssland. OBS du måste även **ta med en kopia av din försäkring på engelska** från ditt försäkringsbolag. På försäkringen ska ditt namn framgå tydligt och intyget måste även täcka hela din vistelse i Ryssland.

Det är mycket viktigt att informera Iventus per mejl eller telefon då du har mottagit ditt visum: visum@iventustravel.se

08-651 45 23

#### 5. För att kontrollera status på ditt visum

- Gå återigen på: https://evisa.kdmid.ru
- Klicka på "Open previously completed application"

| 1. Application ID | Fyll i det 15-siffriga Application ID du fick när du började fylla i din blankett. |
|-------------------|------------------------------------------------------------------------------------|
| 2. Password       | Fyll i ditt lösenord                                                               |

Förutom att se information kring huruvida ditt visum har utfärdats ännu eller fortfarande är i process, kan du på denna sida då ditt visum är färdigt ladda ner bekräftelsen på utfärdat visum (samma bekräftelse som du fått per mejl) genom att klicka på "*Download notice*".